## 520 E-File instructions

## Page 1: Fill out contact information and account information

| Contact Information<br>Email Address *                                                                                                    |                                                                                                    | Enter your email, first and last name,<br>and phone number in the top section                                                                                                    |
|----------------------------------------------------------------------------------------------------|----------------------------------------------------------------------------------------------------|----------------------------------------------------------------------------------------------------|
| Contact Name *                                                                                                    | Contact Phone * (000) 000-0000                                                                                                    |                                                                                                    |
| Account Information Validation Code *                                                                                                    |                                                                                                    | In the account information section:                                                                                                    |
| 2023<br>If you have a single BPP account, please senter your 7-digit number.<br>If you have more than one account, pleas<br>number (10-digit plus dash) to upload file<br>Account Type * (hover on options for details)<br>Please Select<br>Selection of Exemption Applica<br>Option 1 - I am providing a complete r                                                                                                    | elect 'Commericial' for the account type and<br>e select 'Mulitple' and enter your multiple<br>s for all your accounts at once.<br>Account No. *<br>tion (Check only one box):*<br>eporting of all property and am requesting | <ol> <li>Your Validation code is already<br/>prefilled in – no need to enter it.</li> <li>Select 'Single or 'Multiple' for the<br/>Account Type.</li> <li>For a single acct, enter the Account<br/>Number for that account. Use your 10<br/>digit (plus the dash) OWNER ID if you<br/>have multiple accounts.</li> </ol> |
| <ul> <li>exemption of \$225,572.</li> <li>Option 2 - My business personal properties of the properties of the pro</li></ul> | erty account(s) will not be taking the statutory                                                                                                    | Finally select Option-1 or Option-2 for<br>the Exemption option and then click<br>'CONTINUE' to proceed to the second<br>page to upload files                                                                                                    |

This will take you to the 2<sup>nd</sup> page to upload your files. Follow the instructions below to upload your supporting documents.

## 520 E-File instructions

## Page 2: Enter comments, upload documents, and submit

| Add any additional comments                                                                                                    | On page 2, enter any optional |                                                                                                    |
|----------------------------------------------------------------------------------------------------|-------------------------------|----------------------------------------------------------------------------------------------------|
| Important points for appraiser to address (Ex. Closed Locations, Name Changes, Changes, Exemption, Etc.)                                                      | Mailing<br>//                 | comments you desire.<br>Then, click Browser to add files to                                                                   |
| Supporting Documents Uploaded (Special characters in file names not accepted)<br>If you have any issues, please email your file to our office.<br>Choose file | Browse                        | multiple files one at a time on this<br>page.<br>Once you've added all the files you<br>need, click 'SUBMIT' and you're done. |
| No files uploaded                                                                                                    | SUBMIT                        | If you have any issues you can always<br>email the appraisal teams at this<br>email:<br>asr-bpp-pubasst@maricopa.gov          |
|                                                                                                    |                               | L                                                                                                    |